# Salesforce Experience Cloud Authentication

Download the PDF of this article.

#### In this Article

Overview Requirements Enable Salesforce Experience Cloud Authentication Configure Salesforce Experience Cloud Authentication Resolving Common Publishing Issues

#### Related Articles **Overview**

If Salesforce Experience Cloud Authentication (formerly Salesforce Community Cloud Authentication) is enabled for a form, only authenticated respondents can access the form. When using this authentication combined with the Salesforce Prefill Connector, you can prefill the form with the authenticated respondent's information.

Please note that we **no longer support using VisualForce to embed FormAssembly forms within Salesforce Experience Cloud Sites**. Instead, please follow the directions below to set up and enable the FormAssembly Lightning Component.

## Requirements

You'll need a FormAssembly Team plan or above, and have a Salesforce Customer or Partner Portal set up. Additionally, you will need to install the most recent version of the FormAssembly App for AppExchange (see details below for this process).

## **Enable Salesforce Experience Cloud Authentication**

| rocessing Options                                      |                                                               |
|--------------------------------------------------------|---------------------------------------------------------------|
| ny changes made in the processing section<br>orkflows. | will be reflected everywhere the form is published, including |
| FORM AVAILABILITY:                                     |                                                               |
| STATUS:                                                |                                                               |
| <ul> <li>Active</li> </ul>                             |                                                               |
| O Archived (no processing)                             |                                                               |
| ALLOW RESPONSES FROM                                   |                                                               |
| Salesforce Experience Cloud User                       | ~                                                             |

- 1. Access **Processing** options for the form you'll be working with.
- 2. In the Allows Responses From dropdown, select Salesforce Experience Cloud Users.
- 3. Click Configure.

### **Configure Salesforce Experience Cloud Authentication**

#### Step 1. Portal Address

To begin configuration, Salesforce Experience Cloud Authentication requires your Salesforce **Portal Login URL** and **Organization ID.** By adding your Portal Login URL, all currently unauthenticated users will be redirected to your authentication page to log in.

If you do not know your Portal Login URL, you can access the administration page for your Experience Cloud Site by going to **Setup**  $\rightarrow$  **Feature Settings**  $\rightarrow$  **Digital Experiences**  $\rightarrow$  **All Sites**. From there, copy the URL displayed next to the Salesforce Experience Cloud Site.

If you do not know your Organization ID, you can access it by going to Setup → Company Settings → Company Information.

| Ş      | STEP 1. PORTAL ADDRESS                                                                                                    |
|--------|----------------------------------------------------------------------------------------------------|
| E<br>r | Enter your Portal Login URL and your Salesforce Organization ID. Unauthenticated visitors will be<br>edirected to the portal login page when they try to access the form.      |
| F      | PORTAL LOGIN URL:                                                                                                    |
|        | https://karlin-developer-edition.na17.force.com/                                                                                                    |
| E      | xample: https://na6.salesforce.com/secur/login_portal.jsp?orgId=12345678&portalId=123456                                                                                       |
| C      | DRGANIZATION ID:                                                                                                    |
|        | 00Do00000c3Bp                                                                                                    |
| E      | Example: 00D8000000bABc. Your Organization ID can be found on Salesforce.com, on the Company Information page at Your<br>Name   Setup   Company Profile   Company Information. |
|        |                                                                                                    |

**Note**: If you are having issues with your Portal Login URL, copy and paste the URL into an incognito browser window, load the page, copy the updated URL from the address bar, and use that as your Portal Login URL.

### Step 2. FormAssembly Lightning Component

To add your form to your Salesforce Experience Cloud Site, you will need to make sure you have installed the most recent version of FormAssembly for AppExchange so that you can use our Lightning Component.

Once you have installed the most recent version, you can add the Lightning Component to your Experience Cloud Site.

Use the **Form ID** and **Secret Token** provided under step 2 to embed the form onto your Experience Cloud Page. More details can be found here.

**Please note** that your form will only be available from the Experience Cloud Site where your form is embedded. If a respondent attempts to access the form through a FormAssembly link, it will require authentication but will not redirect the respondent back to the form after authentication is completed.

| Places refer to the d | compartation to install the latest Form Assembly f | or AppEyobopgo pookogo (v2.6 |
|-----------------------|----------------------------------------------------|------------------------------|
|                       | the following information when adding the FormAs   | or AppExchange package (v2.0 |
| Community page.       | -                                                  |                              |
| ORM ID:               |                                                    |                              |
| 4642405               |                                                    |                              |

#### Note:

- This form will only work within Salesforce.
- This form will only be accessible to users logged into your Salesforce portal.
- You may reset the form link by clicking **Reset Token**.
- If you disable and then re-enable the Salesforce Experience Cloud Authentication for this form, your form link will change, and you will need to update your Experience Cloud Site's tabs, links, and buttons accordingly.

#### Step 3. Options

If Save & Resume is enabled for your form, you can allow it to automatically resume the last saved response once the user has been authenticated. Select the checkbox beside "**Automatically** 

resume the last saved response once authenticated", to enable this option.

```
STEP 3. OPTIONS

Automatically resume the last saved response once authenticated.
(Applies only if Save & Resume is enabled for this form.)
```

An authenticated user who saves their response can automatically resume it the next time they log in. A user who saved more than one response before auto-resume is enabled can pick which response to resume.

Click **Apply** to save your configuration.

### **Step 4. Prefilling Options**

If using the prefilling connector with your Salesforce Experience Cloud Authentication, you can use the %%SF\_PORTAL\_USER\_USERID%% alias to look up a User ID and any information associated with your users. You can find additional details for prefilling within Salesforce Experience Cloud here.

In addition, this help document lists many of the session parameters that are available to you.

Note: Set up this Lookup as a Formula - not an unsafe query parameter.

### Step 5. Ensure API is Enabled on Experience Cloud User Profile

To grant API access to the specific profiles that will be accessing your Experience Cloud Site, do the following:

- Go to Setup → Administration → Users → Profiles
- Click Edit next to the name of the profile you want to give access to
- Select Administrative Permissions
- Select the checkbox for API Enabled
- Click Save Profile

| Administrative Permis                       | sions |                                                                   |   |
|---------------------------------------------|-------|-------------------------------------------------------------------|---|
| Access Community<br>Management              |       | Manage Unlisted<br>Groups                                         |   |
| Access Libraries                            | 1     | Moderate Communities<br>Feeds                                     |   |
| Add People to Direct<br>Messages            | ✓     | Moderate Communities<br>Files                                     |   |
| Allow Inclusion of Code<br>Snippets from UI |       | Moderate Community<br>Users                                       |   |
| Apex REST Services                          | ~     | New Salesforce Mobile<br>App                                      |   |
| API Enabled                                 | ✓     | New Salesforce Mobile<br>App - Customizable<br>Navigation (Pilot) |   |
| Can Approve Feed Post<br>and Comment        |       | Password Never<br>Expires                                         |   |
| Close Conversation<br>Threads               |       | Pin Posts in Feeds                                                |   |
| Create and Customize<br>List Views          |       | Portal Super User                                                 |   |
| Create and Customize<br>Reports             |       | Remove People from<br>Direct Messages                             | ✓ |
| Create and Own New<br>Chatter Groups        | ✓     | Report Builder<br>(Lightning Experience)                          |   |
| Create Content<br>Deliveries                |       | Select Files from<br>Salesforce                                   | 1 |
| Create Public Links                         |       | Send announcement<br>emails                                       |   |
| Delegated External<br>User Administrator    |       | Send Outbound<br>Messages                                         | ✓ |
| Edit My Own Posts                           |       | Share internal<br>Knowledge articles                              |   |

## **Resolving Common Publishing Issues**

After you publish your form, if you see "Please wait" or "Form will be displayed here" on your live Experience Cloud Site where the form should be, there are a few settings you will need to check to attempt to resolve this error. The steps to troubleshoot common issues can be found in this help document.